# ANALIZA DANYCH Z UŻYCIEM PRZEGLĄDAREK GENOMOWYCH

# Ćw. 1

Sprawdź jaki efekt na sekwencję białka mają wariacje SNP w mysim genie BRCA1 (breast cancer type 1 susceptibility protein)

- 1. Otwórz Genome Browser (genome.ucsc.edu)
- 2. Zresetuj ustawienia ("click here to reset browser")
- 3. Wybierz genom myszy, assembly July 2007
- 4. Wyszukaj gen Brca1 (użyj podpowiedzi wyświetlanych podczas wpisywania)
- 5. Obejrzyj strukturę genu, zwróć uwage na ścieżkę SNPs (128)
- 6. Obejrzyj szczegóły ścieżki SNPs (128) (na dole ekranu)
- 7. Rozwiń i obejrzyj dostępne opcje formatowania ścieżki. Z opcji kolorowania wybierz **Color**

Specification: Function. Zmień wszystkie typy SNP na czarny, oprócz Coding-NonSynonymous dla których wybierz blue

- 8. Wybierz tryb wyświetlania ścieżki na pack ( na górze strony )
- 9. Sprawdź różnice w prezentowaniu scieżki
- 10. Wybierz pierwszy od lewej niebieski SNP (rs28273098)
- 11. Obejrzyj informacje które dla niego zostały zgromadzone w genome browser
- 12. Zapisz pozycję genomową oraz w którym eksonie znajduje się rs28273098.
- 13. Z której wersji bazy dbSNP pochodzą informacje widoczne w przeglądarce UCSC Genome Browser?
- 14. Przejdź do bazy danych **dbSNP**. Sprawdź jaka zmiana aminokwasu jest powiązana z tym SNP i zapisz do protokołu.

# Ćw. 2

#### Wizualizacja SNP w Ensembl

- 1. Przejdź do strony ensembl: www.ensembl.org
- 2. Wybierz genom myszy i znajdź gen **Brca1**. Z karty genu przejdź do jego lokalizacji (Location)
- 3. Włącz wyświetlanie ścieżki **Sequence variants**. Aby to zrobić, wybierz z menu po lewej "Configure this page". Po lewej stronie znajduje się lista dostępnych ścieżek. Wybierz grupę **Variation** i **sequence variants**. Zaznacz ścieżkę **Sequence variants (all sources)** żeby wyświetlona została w stylu **expanded with names**.
- 4. Postaraj się znaleźć tą samą zmianę SNP jak w ćwiczeniu 3. Zauważ, że nazwy SNP wyświetlane będą jeżeli okno widoku obejmować będzie mniej niż 10 kb sekwencji.
- 5. Zapisz do protokołu czy udało ci się znaleźć tą zmianę SNP. W której przeglądarce genomowej było to łatwiejsze?

#### Ćw. 3

# Znajdź dane wskazujące na lokalizację promotora ludzkiego genu NRAS (neuroblastoma RAS viral (v-ras) oncogene homolog)

- Analogicznie jak powyżej zresetuj genome browser i znajdź w genomie ludzkim (assembly Feb. 2009) gen NRAS (użyj podpowiedzi wyświetlanych podczas wpisywania)
- 2. Zwiększ widziany obszar o 1000 pz z obu stron genu, modyfikując zakres wyświetlanej pozycji
- 3. Pośród listy dostępnych ścieżek znajdź **TFBS Conserved** (w grupie **Regulation**) i wybierz opcję wyświetlania **full**. Pamiętaj że każda zmiana sposobu wyświetlania ścieżek musi zostać zatwierdzona przyciskiem **refresh**
- 4. Przyjrzyj się danym które pojawiły się na wykresie. Zwróć uwagę na kierunek transkrypcji genu.
- Obejrzyj szczegóły dla pierwszego od góry czynnika transkrypcyjnego (V\$CDC5\_01). Użyj jego identyfikatora SwissProt aby dowiedzieć się o jego funkcji w bazie Uniprot (www.uniprot.org). Zanotuj znalezione funkcje w protokole.

# Ćw. 4

# Dane regulatorowe w Ensembl

- 1. Spróbuj powtórzyć ćwiczenie 5 w bazie Ensembl. W celu wyświetlenia miejsc wiązania czynników transkrypcyjnych użyj grupy ścieżek **regulation** i w jej ramach **Open chromatin and TFBS**.
- Podczas włączania ścieżki włącz filtr dostępnych danych ograniczając je do Transcription Factor. Zapisz do protokołu czy możesz znaleźć ten sam czynnik transkrypcyjny który analizowaliśmy w ćwiczeniu 5? Następnie włącz wszystkie dostępne dane (Enable/disable all) i ustaw sposób wyświetlania na Both (Peaks oraz Signal).
- 3. Porównaj sposób prezentacji danych pomiędzy przeglądarkami genomowymi. Zapisz do protokołu którą z przeglądarek uważasz za bardziej przydatną do analizy miejsc wiązania czynników transkrypcyjnych i dlaczego?

# Ćw. 5

#### Identyfikacja genów regulowanych przez czynnik regulatorowy SMARCB1.

Przeczytaj o funkcji czynnika CREB1 wyszukując jego nazwę w bazie Uniprot (<u>http://uniprot.org</u>).

- W przeglądarce UCSC Genome Browser wybierz z menu Tools -> Table Browser.
  Pobierz dane dla genomu człowieka (złożenie hg19, chromosom 22) dotyczące pozycji wiązania czynnika transkrypcyjnego SMARCB1. W tym celu wybierz:
  - a. Group: Regulation
  - b. Track: Txn Factor ChIP
  - c. Table: WgEncodeRegTfbsClusteredV3
  - d. Region: **position: chr22**
  - e. Filter: wciśnij create, następnie w pozycji name ustaw SMARCB1 i wciśnij submit
  - f. Output format: BED
  - g. Output file: factors.bed.gz
  - h. File type returned: gzip compressed
    Kliknij get output i na następnej stronie potwierdź pobranie danych.
- 2. Pobierz również pozycje znanych genów wg adnoatcji ENSEMBL. W tym celu wybierz:
  - a. Group: Gene and gene prediction tracks
  - b. Track: Ensembl Genes
  - c. Table: ensGene
  - d. Region: position: chr22
  - e. Output format: BED
  - f. Output file: genes.bed.gz
  - g. File type returned: **gzip compressed** Kliknij **get output** i na następnej stronie potwierdź pobranie danych.
- 3. Otwórz stronę publicznego serwera Galaxy: <u>http://usegalaxy.org</u> W panelu narzędzi po prawej stronie wybierz narzędzie **Get Data -> Upload File**. Prześlij na serwer oba pliki pobrane w poprzednim kroku.
- Posortuj pliki BED. W tym celu wybierz narzędzie BEDTools -> Sort BED Files. Uruchom narzędzie dwukrotnie z domyślnymi opcjami wybierając każdy z załadowanych plików.
- 5. Wyszukaj geny najbliższe miejscom wiązania czynników transkrypcyjnych. W tym celu uruchom narzędzie BEDTools -> ClosestBed. Jako pierwszy plik wybierz plik z posortowanymi pozycjami czynnika transkrypcyjnego SMARCB1, natomiast w drugim oknie wybierz plik z posortowanymi pozycjami genów. Opcje pozostaw domyślne za wyjątkiem Ignore Features in B that overlap A którą należy ustawić na Yes.
- Wytnij z powstałej tabeli kolumnę zawierającą identyfikatory genów (kolumna 9). W tym celu uruchom narzędzie Text Manipulation -> Cut columns from a table. Jako warunek wycinania w pozycji Cut columns wpisz c9.

7. Otwórz podgląd uzyskanego wyniku (ikona "oczka" przy nazwie pliku w historii) i przekopiuj listę genów do schowka. Następnie przejdź do strony serwisu GProfiler: <u>http://biit.cs.ut.ee/gprofiler/index.cgi</u> i wklej listę genów w odpowiednie okno, ustaw organizm na Homo sapiens i uruchom narzędzie. Przeanalizuj uzyskane wyniki pod kątem udziału genów z listy w znanych sieciach regulatorowych oraz sprawdź czy lista jest wzbogacona w geny należące do opisanych kategorii funkcjonalnych.